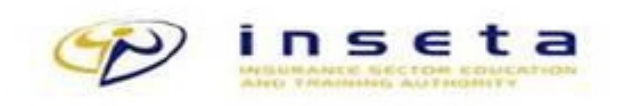

# INSETA Discretionary Grants Online Application 2019/2020 Training Manual

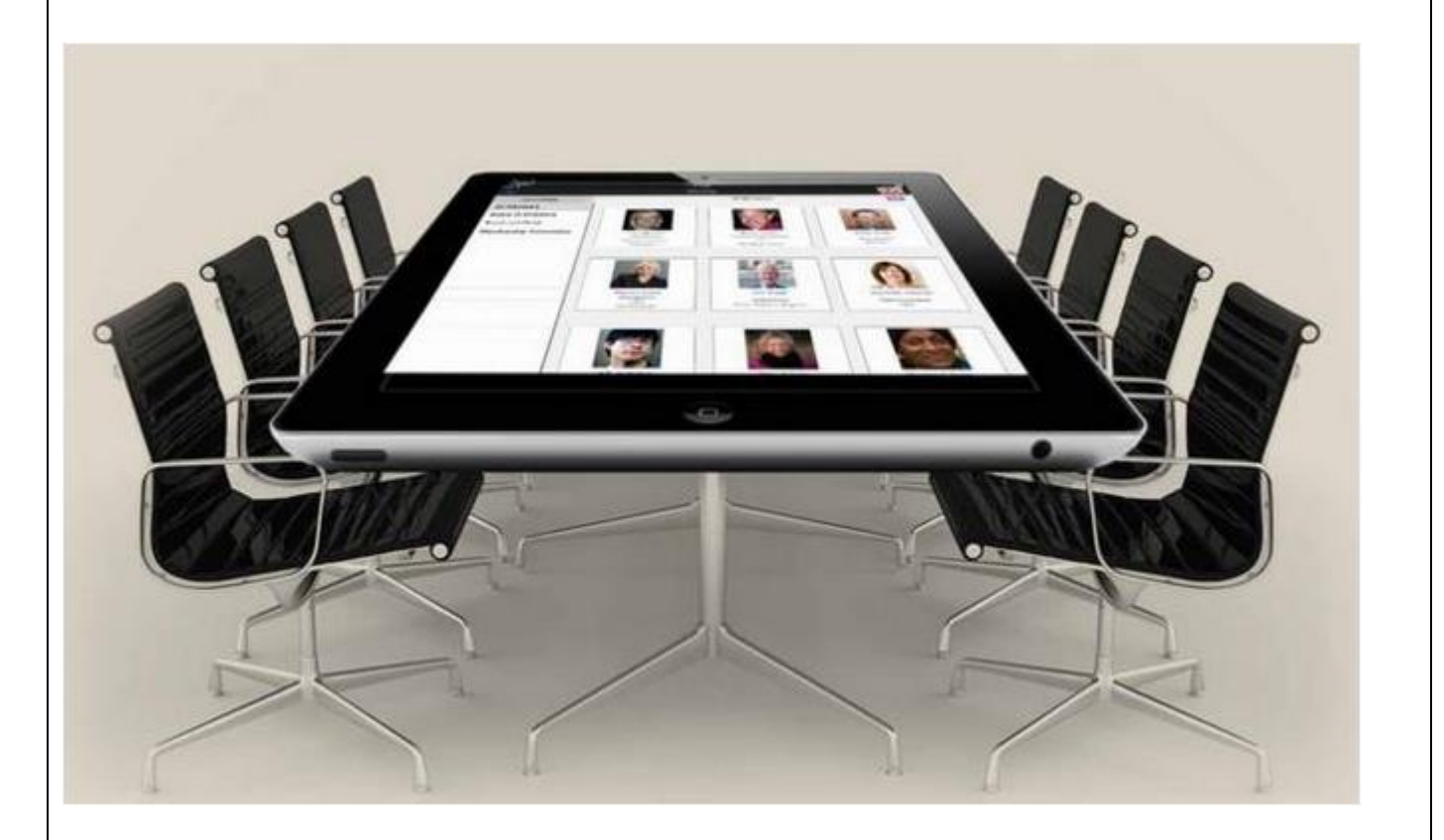

# Contents

| 1 | INTRO  | DUCTION                                                  | 3   |
|---|--------|----------------------------------------------------------|-----|
| 2 | Online | Application: 2019/2020 Discretionary Grants Applications | 3   |
|   | 2.1 A  | accessing the system                                     | 3   |
|   | 2.2 S  | Starting the application                                 | 4   |
|   | 2.2.1  | Learnerships DG Application                              | . 5 |
|   | 2.2.2  | Internship DG Application                                | 7   |
|   | 2.2.3  | Bursary for Workers DG Application                       | 11  |
|   | 2.2.4  | Skills programmes for Workers DG Application             | 14  |
|   |        |                                                          |     |

## **1 INTRODUCTION**

This training manual outlines the steps to be followed for stakeholders to apply online for Discretionary Grants.

## 2 Online Application: 2019/2020 Discretionary Grants Applications

#### Preconditions

- 1. A user needs to be an approved primary SDF
- 2. SDF should be linked to an organization with a WSP that is on submitted status for the financial year
- 3. SDF should have internet access

## 2.1 Accessing the system

1. The online applications system is accessed from INSETA's website: <a href="https://www.inseta.org.za/">https://www.inseta.org.za/</a> on the "Login" tab.

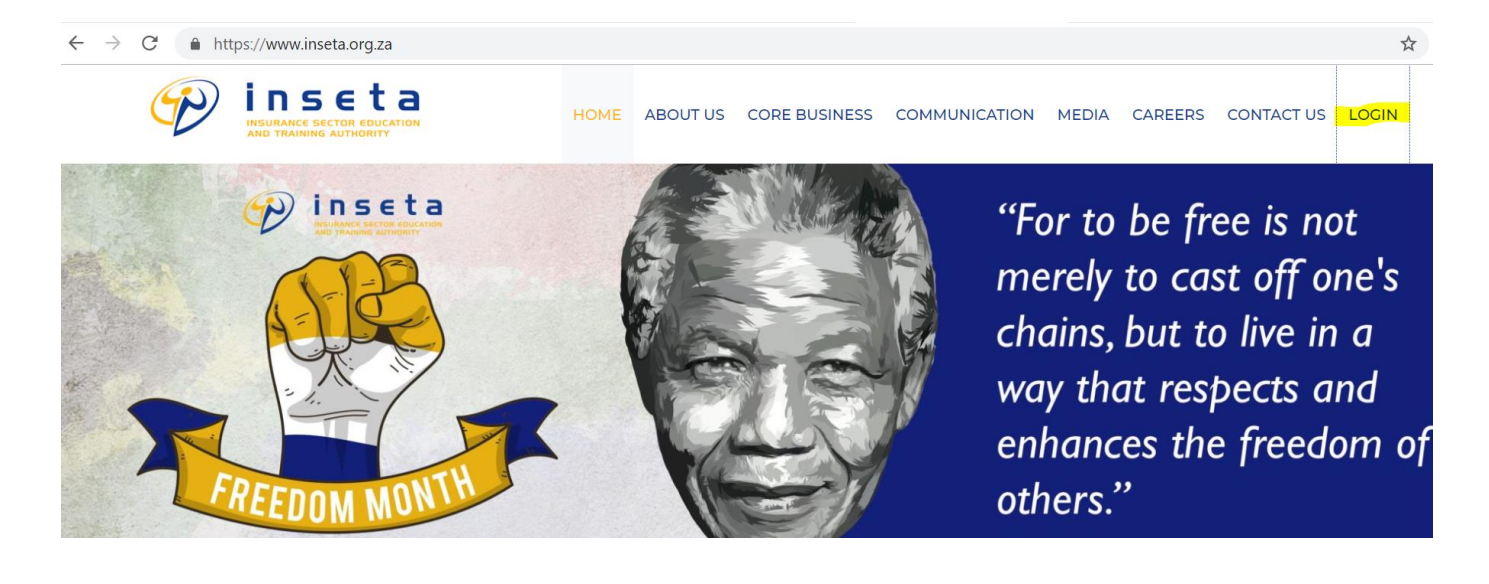

2. Enter your username and password

| Username:       |   |
|-----------------|---|
| Password:       |   |
| Login           | 1 |
| Forgot Password |   |

3. Select "Primary SDF" from linked roles

| LINKED ROLES |                                                                                                 |  |  |  |  |  |
|--------------|-------------------------------------------------------------------------------------------------|--|--|--|--|--|
|              | Skills Manager<br>Skills Development Administrator<br>Secondary SDF<br><mark>Primary SDF</mark> |  |  |  |  |  |
|              | Select Role<br>Back to Login                                                                    |  |  |  |  |  |

## 2.2 Starting the application

1. After selecting the primary SDF role, the system will open up a SDFG dashboard, from the menu, select "DG"

| eshboard | SD SD                               | F DASHBOARD -    |               |              |                |        |
|----------|-------------------------------------|------------------|---------------|--------------|----------------|--------|
|          | Financial Year                      |                  |               | $\sim$       |                |        |
|          | Search Your Details Register O      | rganisations     |               |              |                |        |
|          | Legal Name                          | SDL Number       | Access Status | Grant Status | Grant Due Date | Action |
|          | Bloemfontein Small Test             | X000000021       | Approved      | Created      | 30/04/2018     |        |
|          | Bioemfontein Small Test             | X00000021        | Approved      | Query        | 30/04/2019     |        |
|          | Bioemfontein Small Test             | X000000021       | Approved      | Submitted    | 30/04/2017     |        |
|          | Cape Town Small test                | X000000015       | Approved      | Created      | 30/04/2019     |        |
|          | Cape Town Small test                | X000000015       | Approved      | Submitted    | 30/04/2017     |        |
|          | INSETA TEST 2017 - 2018 Medium/Larg | e X000000011     | Approved      | Created      | 30/04/2017     |        |
|          | INSETA TEST 2017 - 2018 Medium/Larg | e X000000011     | Approved      | Created      | 30/04/2018     |        |
|          | INSETA TEST 2017 - 2018 Medium/Larg | x000000011       | Approved      | Query        | 30/04/2019     |        |
|          | INSETA TEST 2017 - 2018 Medium/Larg | e (2) X000000013 | Approved      | Accepted     | 30/04/2017     |        |
|          |                                     |                  |               |              | 000010010      |        |

2. Enter the details for the organization you are applying for, then click on "search" then "action" once the organization details get returned.

| Legal Name                                   |                                                               |            |          |                   |        |
|----------------------------------------------|---------------------------------------------------------------|------------|----------|-------------------|--------|
| Trade Name                                   |                                                               |            |          |                   |        |
| SDL Number                                   | X00000011                                                     |            |          |                   |        |
| SIC Code                                     |                                                               |            |          |                   |        |
|                                              |                                                               |            |          | $\sim$            |        |
| Search                                       |                                                               |            |          | ~                 |        |
| Search<br>Legal Name                         | Trade Name                                                    | SDL Number | SIC Code | Parent SDL Number | Action |
| Search<br>Legal Name<br>NSETA TEST 2017 - 20 | Trade Name<br>18 Medium/Large INSETA TEST 2017 - 2018 Medium/ | SDL Number | SIC Code | Parent SDL Number | Action |

Once you have clicked the "action" icon, you will be taken to the application screen.

### 2.2.1 Learnerships DG Application

1. Select financial year, and grant type, then click on create

| DG APPLICATION - INSETA TEST 2017 - 2018 MEDIUM/LARGE (X000000011) |             |  |  |  |  |  |  |
|--------------------------------------------------------------------|-------------|--|--|--|--|--|--|
| View                                                               |             |  |  |  |  |  |  |
| Financial Year: 01 April 2019 – 31 March 2020 💛 Type:              | Learnership |  |  |  |  |  |  |
| No Records have been found for your search                         |             |  |  |  |  |  |  |
|                                                                    |             |  |  |  |  |  |  |

2. The application shell for the selected grant type will get displayed after clicking on the create button, you will have the option to view, or delete the shell. The delete option will not be available once the application is on submitted status.

Click on the shell, then click the view button to capture the application details

| DG APPLICATION - INSETA TEST 2017 - 2018 MEDIUM/LARGE (X000000011)                   |                                                                    |                                       |                      |                        |                |               |               |  |
|--------------------------------------------------------------------------------------|--------------------------------------------------------------------|---------------------------------------|----------------------|------------------------|----------------|---------------|---------------|--|
| View                                                                                 |                                                                    |                                       |                      |                        |                |               |               |  |
| Financial Year: 01 April 2019 – 31 March 2020 V Type: Learnership V Create           |                                                                    |                                       |                      |                        |                |               |               |  |
|                                                                                      |                                                                    |                                       |                      |                        |                |               |               |  |
| Financial Year                                                                       | Submission Number                                                  | DG Type                               | DG Status            | Due Date               | Submitted Date | Approved Date | Rejected Date |  |
| Financial Year<br>01 April 2019 – 31 March 2020                                      | Submission Number<br>DG/LRN/2019-2020/00002                        | DG Type<br>Learnership                | DG Status<br>Pending | Due Date<br>30/06/2019 | Submitted Date | Approved Date | Rejected Date |  |
| Financial Year       01 April 2019 – 31 March 2020       First     Previous     Next | Submission Number<br>DG/LRN/2019-2020/00002<br>Last Go to Page 1 F | DG Type<br>Learnership<br>Page 1 of 1 | DG Status<br>Pending | Due Date<br>30/06/2019 | Submitted Date | Approved Date | Rejected Date |  |

3. The application menu will be returned after clicking on the view button; to complete or view each form, click on the select button

| Main Page |      | DG Application Forms<br>01 April 2019 – 31 March 2020 | INSETA TEST 2017 - 2<br>X000 | 2018 MEDIUM/LARGE -<br>000011 |
|-----------|------|-------------------------------------------------------|------------------------------|-------------------------------|
|           |      |                                                       |                              | Submit DG Application         |
| #         | Form | Description                                           | Due Date                     | Select                        |
| 1.        | 1    | Organisation Details                                  | 30/06/2019                   | Select                        |
| 2.        | 2    | Contact Person Details                                | 30/06/2019                   | Select                        |
| 3.        | 3    | Learnership Details                                   | 30/06/2019                   | Select                        |

#### a. Organization Details

These details read from the submitted WSP details and are therefore view only, to navigate back to the other forms, click on "Back to DG Forms Menu"

| Back to DG Forms Menu       | Organisation Details                             |
|-----------------------------|--------------------------------------------------|
| ADI Number                  | 1000000044                                       |
| SUL NUMBER                  | 200000011                                        |
| Company Name                | INSETA TEST 2017 - 2018 Medium/Large             |
| Company Siza                | Medium (50 - 149)                                |
| Company Registration Number | 2001/00345678/078                                |
| SIC Code                    | Activities auxiliary to Financial Intermediation |
| Physical Code               | 2470                                             |
| Physical Address Line 1     | 2223 ext 1                                       |
| Physical Address Line 2     | Vukuzakhe Location                               |
| Physical Address Line 3     | Volksrust                                        |
| Physical Suburb             | Jubapark                                         |
| Physical Municipality       | Pixley Ka Seme                                   |
| Physical Urban Rural        | Urban                                            |
| Physical Province           | Western Cape                                     |
| Postal Code                 | 2470                                             |
| Postal Address Line 1       |                                                  |
| Postal Address Line 2       |                                                  |
| Postal Address Line 3       |                                                  |
| Postal Suburb               | Jubapark                                         |
| Postal Municipality         | Pixley Ka Seme                                   |
| Postal Urban Rural          | Urban                                            |
| Postal Province             | Western Cape                                     |
| Organisation Tel Number     |                                                  |
| Organisation Email          |                                                  |
| Organisation Website        |                                                  |

#### b. <u>Company Contact Person</u>

Under this section, capture the coompany contact person details, not those of the SDF. Once the contact details have been captured, click on the "Add" button", the captured contact details will then be saved. User can capture more than one.

To navigate back to the other forms, click on "back to DG Forms Menu"

| Back to DG Forms Menu | Contact Person Details |  |  |
|-----------------------|------------------------|--|--|
|                       |                        |  |  |
| Title                 | Ms                     |  |  |
| Person Name           | Test                   |  |  |
| Person Surname        | Contact                |  |  |
| Person ID Number      | AD12345                |  |  |
| Person Email Address  | badoro@webmail.com     |  |  |
| Telephone Number      | 0113331234             |  |  |
| Cell Number           | 0723453333             |  |  |

Add

#### c. Learnership Details

The learnerships application details are captured on this form.

- All fields that are marked as "required" are compulsory
- A user can create more that one learnership application
- The system will not allow duplications of applications if the learnership, province, and number of learners are the same

| Funding Type               | ▼ *Required |           |
|----------------------------|-------------|-----------|
| Learnership                | ٩,          |           |
| Other Learnership          |             |           |
| Other Learnership Code     |             |           |
| Socio Economic Status      | ▼ *Required |           |
| Province                   | ▼ *Required |           |
| Provider                   | ٩,          |           |
| Other Provider             |             |           |
| Provider Scope Expiry Date |             |           |
| Commencement Date          |             | *Required |
| Completion Date            |             | *Required |
| Total Number of Learners   | 0           |           |
| Disabled                   | 0           |           |
| First Time Applicant       | ▼ *Required |           |
| Add                        |             |           |

#### d. Submit application

To submit the application, click on "Back to DG Form Menu", then click the "Submit DG Application" button, and confirm that the application can be sent.

- You can log out of the application and log back in at a later stage to continue with the application before submitting it.
- Once the application has been submitted, SDF will receive a notification email on the email address that is captured on the SDF profile
- An application on submitted status cannot be deleted or edited, ensure that everything has been captured before clicking the "submit application" button

| Main Page |   | DG Application Forms<br>01 April 2019 – 31 March 2020 | INSETA TEST 2017 - 2018 MEDIUM/LARGE | - X000000011 |
|-----------|---|-------------------------------------------------------|--------------------------------------|--------------|
|           |   |                                                       |                                      |              |
| 1.        | 1 | Ore                                                   | Select                               |              |
|           | 2 |                                                       | Select                               |              |
|           | 3 | Let<br>Let<br>Let<br>Let<br>Let<br>Let<br>Let<br>Let  | n, you will be unable to Select      |              |
|           |   | OK Cancel                                             |                                      |              |
|           |   |                                                       |                                      |              |
|           |   |                                                       |                                      |              |
|           |   |                                                       |                                      |              |

### 2.2.2 Internship DG Application

- 1. Select financial year, and grant type, then click on create.
- 2. The application shell for the selected grant type will get displayed after clicking on the create button, you will have the option to view, or delete the shell. The delete option will not be available once the application is on submitted status.

Click on the shell, then click the view button to capture the application details

| DG AP                                                                   | PLICATION                                                                                                    | I - INSETA                                                                                                    | <b>TEST 201</b>                                                                                                    | 7 - 2018 MEDIU                                                                                                    | M/LARGE (X00                                                                                                    | 0000011)                                                                                                    |  |
|-------------------------------------------------------------------------|----------------------------------------------------------------------------------------------------|----------------------------------------------------------------------------------------------------|----------------------------------------------------------------------------------------------------|----------------------------------------------------------------------------------------------------|----------------------------------------------------------------------------------------------------|----------------------------------------------------------------------------------------------------|--|
| View                                                                    |                                                                                                    |                                                                                                    |                                                                                                    |                                                                                                    |                                                                                                    |                                                                                                    |  |
| Financial Year: 01 April 2019 – 31 March 2020 🗸 Type: Internship Create |                                                                                                    |                                                                                                    |                                                                                                    |                                                                                                    |                                                                                                    |                                                                                                    |  |
| Submission Number                                                       | DG Type                                                                                                    | DG Status                                                                                                    | Due Date                                                                                                    | Submitted Date                                                                                                    | Approved Date                                                                                                    | Rejected Date                                                                                                    |  |
| DG/LRN/2019-2020/00002                                                  | Learnership                                                                                                    | Submitted                                                                                                    | 30/06/2019                                                                                                    | 03/26/2019                                                                                                    |                                                                                                    |                                                                                                    |  |
| DG/INT/2019-2020/00003                                                  | Internship                                                                                                    | Pending                                                                                                    | 30/06/2019                                                                                                    |                                                                                                    |                                                                                                    |                                                                                                    |  |
| ast Go to Page 1                                                        | Page 1 of 1                                                                                                    |                                                                                                    |                                                                                                    |                                                                                                    |                                                                                                    |                                                                                                    |  |
|                                                                         | DG AF<br>31 March 2020 ~ Type:<br>Submission Number<br>DG/LRN/2019-2020/00002<br>DG/INT/2019-2020/00003<br>ast Go to Page 1 | DG APPLICATION       31 March 2020 V     Type:     II       Submission Number     DG Type       DG/LRN/2019-2020/00002     Learnership       DG/INT/2019-2020/00003     Internship       ast     Go to Page     1       Page 1 of 1     Page 1 of 1 | DG APPLICATION - INSETA       31 March 2020 V     Type:     Internship       Submission Number     DG Type     DG Status       DG/LRN/2019-2020/00002     Learnership     Submitted       DG/INT/2019-2020/00003     Internship     Pending       ast     Go to Page     1     Page 1 of 1 | DG APPLICATION - INSETA TEST 201         31 March 2020 ∨ Type:       Internship         Submission Number       DG Type       DG Status       Due Date         DG/LRN/2019-2020/00002       Learnership       Submitted       30/06/2019         DG/INT/2019-2020/00003       Internship       Pending       30/06/2019         ast       Go to Page       1       Page 1 of 1 | DG APPLICATION - INSETA TEST 2017 - 2018 MEDIU         31 March 2020 ∨ Type:       Internship       ✓       Create         Submission Number       DG Type       DG Status       Due Date       Submitted Date         DG/ILRN/2019-2020/00002       Learnership       Submitted       30/06/2019       03/26/2019         DG/INT/2019-2020/00003       Internship       Pending       30/06/2019       03/26/2019         ast       Go to Page       1       Page 1 of 1       Page 1 of 1 | DG APPLICATION - INSETA TEST 2017 - 2018 MEDIUM/LARGE (X00         31 March 2020 ∨ Type:       Internship       ∨       Create         Submission Number       DG Type       DG Status       Due Date       Submitted Date       Approved Date         DG/LRN/2019-2020/00002       Learnership       Submitted       30/06/2019       03/26/2019       DG/DC/D19         DG/INT/2019-2020/00003       Internship       Pending       30/06/2019       03/26/2019         ast       Go to Page       1       Page 1 of 1 |  |

3. The application menu will be returned after clicking on the view button; to complete or view each form, click on the select button

| Main Page | 3    |                                                            | DG Application Forms<br>01 April 2019 – 31 March 2020 | INSETA TEST | 2017 - 2018 MEDIUM/LAR | .GE - X000000011      |
|-----------|------|------------------------------------------------------------|-------------------------------------------------------|-------------|------------------------|-----------------------|
|           |      |                                                            |                                                       |             |                        | Submit DG Application |
| #         | Form | Description                                                |                                                       |             | Due Date               | Select                |
| 1.        | 1    | Organisation Details                                       |                                                       |             | 30/06/2019             | Select                |
| 2.        | 2    | Contact Person Details                                     |                                                       |             | 30/06/2019             | Select                |
| 3.        | 3    | Lead Employer Details                                      |                                                       |             | 30/06/2019             | Select                |
| 4.        | 4    | Intended Programme Details                                 |                                                       |             | 30/06/2019             | Select                |
| 5.        | 5    | Details of the Intern or Work-based Experience Candidate/s |                                                       |             | 30/06/2019             | Select                |
| 6.        | 6    | Declaration of Lead Employer                               |                                                       |             | 30/06/2019             | Select                |

#### a. Organization details

These details read from the submitted WSP details and are therefore view only, to navigate back to the other forms, click on "Back to DG Forms Menu"

| Back to DG Forms Menu       | Organisation Details                             |
|-----------------------------|--------------------------------------------------|
|                             |                                                  |
| SDL Number                  | X00000011                                        |
| Company Name                | INSETA TEST 2017 - 2018 Medium/Large             |
| Company Size                | Medium (50 - 149)                                |
| Company Registration Number | 2001/00345678/078                                |
| SIC Code                    | Activities auxiliary to Financial Intermediation |
| Physical Code               | 2470                                             |
| Physical Address Line 1     | 2223 ext 1                                       |
| Physical Address Line 2     | Vukuzakhe Location                               |
| Physical Address Line 3     | Volksrust                                        |
| Physical Suburb             | Jubapark                                         |
| Physical Municipality       | Pixley Ka Seme                                   |
| Physical Urban Rural        | Urban                                            |
| Physical Province           | Western Cape                                     |
| Postal Code                 | 2470                                             |
| Postal Address Line 1       |                                                  |
| Postal Address Line 2       |                                                  |
| Postal Address Line 3       |                                                  |
| Postal Suburb               | Jubapark                                         |
| Postal Municipality         | Pixley Ka Seme                                   |
| Postal Urban Rural          | Urban                                            |
| Postal Province             | Western Cape                                     |
| Organisation Tel Number     |                                                  |
| Organisation Email          |                                                  |
| Organisation Website        |                                                  |

#### b. Company Contact Person

Under this section, capture the coompany contact person details, not those of the SDF. Once the contact details have been captured, click on the "Add" button", the captured contact details will then be saved. User can capture more than one.

To navigate back to the other forms, click on "back to DG Forms Menu"

| Back to DG Forms Menu | Contact Person Details |
|-----------------------|------------------------|
| Title                 | Ms V                   |
| Person Name           | Test                   |
| Person Surname        | Contact                |
| Person ID Number      | AD12345                |
| Person Email Address  | badoro@webmail.com     |
| Telephone Number      | 0113331234             |
| Cell Number           | 0723453333             |

Add

#### c. Lead Employer Details

This form is view only, the details populate from the organization that the SDF is linked to except for the below fields:

- Are your company details up to date
- Company business enterprise size
- List the training providers involved

| Back to DG Forms Menu Lead Em                                                                       | ployer Details                         | INSETA TEST 2017 - 2018 MEDIUM/LA  | ARGE - X000000011 |
|----------------------------------------------------------------------------------------------------|----------------------------------------|------------------------------------|-------------------|
| Legal name of Lead Employer                                                                         |                                        | *Required                          |                   |
| Trading name if different from above                                                                |                                        |                                    |                   |
| Physical Address                                                                                    |                                        | "Required                          |                   |
|                                                                                                    |                                        | *Dequired                          |                   |
| Postal Address                                                                                      |                                        | Required                           |                   |
| SARS - SDL Number                                                                                   |                                        | *Required                          |                   |
| Company/Close Corporation/Partnership/Sole Trader Registration number                               |                                        | "Required                          |                   |
| Are your skills levy payments up to date                                                            | ✓ *Required                            |                                    |                   |
| Company/business enterprise size                                                                    | ✓ *Required                            |                                    |                   |
| List the Training Providers involved in this Internship and/or Work-based Experience, if applicable |                                        |                                    |                   |
| Details of Contact Person                                                                           | Programme Co-ordinator Tel. Number (w) | Mobile Number Fax Number E-mail Ad | dress             |
|                                                                                                    |                                        |                                    |                   |

Add

#### d. Intended Programme Details

<u>The</u> intended programme details are captured on this form. All fields marked as "required" are compulsory.

Once the required information has been captured, click the "add" button to save the details, and the "back to DG Forms Menu" to go back to the other forms

| Back to DG Forms Menu                                     | Intended Programme Details | INSETA TE |
|-----------------------------------------------------------|----------------------------|-----------|
| Name of the Programme                                     |                            | *Required |
| Programme Proposed Commencement Date                      |                            | *Required |
| Programme Proposed End Date                               |                            | *Required |
| Duration of proposed internship and Work-based Experience | ✓ *Required                |           |
| Scarce/Critical Skill                                     | ۹.                         |           |
| Add                                                       |                            |           |
| ·                                                         |                            |           |

#### e. Details of the Intern or Work-based Experience Candidate/s

Details of the Intern or Work-based Experience Candidate/s: Proposed Equity Targets in terms of race groups of Interns selected for this Internship or Work -based Experience are captured on this form.

Once the required information has been captured, click the "add" button to save the details, and the "back to DG Forms Menu" to go back to the other forms

| Back to DG Forms Menu Details of the Intern or Work-based Experience Candidate/s                                                             |                                                           |                                                                                                    |                                    |                   |                     |                  |                    |                      |                | INS              | ETA TEST           | 2017 - 2018 M | EDIUM/LA        | RGE - X000        | 000011        |                 |                   |                |
|----------------------------------------------------------------------------------------------------|-----------------------------------------------------------|----------------------------------------------------------------------------------------------------|------------------------------------|-------------------|---------------------|------------------|--------------------|----------------------|----------------|------------------|--------------------|---------------|-----------------|-------------------|---------------|-----------------|-------------------|----------------|
| What is the highest qualification of the Interns or Work-based Experience Candidates                                                         |                                                           |                                                                                                    |                                    |                   |                     |                  |                    |                      | masters        | masters          |                    |               |                 |                   |               |                 |                   |                |
| How many Interns/WBE candidates do you anticipate employing upon completion of this Internship and Work-based Experience?                    |                                                           |                                                                                                    |                                    |                   |                     |                  |                    |                      | 0              |                  |                    |               |                 |                   |               |                 |                   |                |
|                                                                                                    | African                                                   |                                                                                                    |                                    |                   | Colour              | ŧd               |                    |                      |                | Indian/A         | sian               |               |                 |                   |               | White           |                   |                |
| м                                                                                                    |                                                           | D                                                                                                    |                                    | м                 |                     |                  |                    | м                    |                |                  |                    |               |                 | м                 |               |                 |                   | 2              |
| 0                                                                                                    | 0                                                         | 0                                                                                                    | 0                                  | )                 | 0                   |                  | 0                  | 0                    |                | 0                |                    | 0             |                 | 0                 |               | 0               | 0                 |                |
| Race and Gender Breakdown<br>Edit Remove Re<br>What is the highest<br>qualification of the<br>Interns or Work-based<br>Experience Candidates | How many l<br>candidates<br>employing inter<br>based Expe | cords needs to be grea<br>Interns/WBE<br>do you anticipate<br>upon completion<br>nship and Work-<br>rience? | ater than 0, Re<br>African<br>Male | African<br>Female | African<br>Disabled | Coloured<br>Male | Coloured<br>Female | Coloured<br>Disabled | Indian<br>Male | Indian<br>Female | Indian<br>Disabled | White<br>Male | White<br>Female | White<br>Disabled | Total<br>Male | Total<br>Female | Total<br>Disabled | Grand<br>Total |
| Degree                                                                                                    | 2                                                         |                                                                                                    | 1                                  | 4                 | 0                   | 0                | 0                  | 0                    | 0              | 0                | 0                  | 0             | 1               | 0                 | 1             | 0               | 0                 | 0              |
| Subtotal                                                                                                    |                                                           |                                                                                                    | 1                                  | 4                 | 0                   | 0                | 0                  | 0                    | 0              | 0                | 0                  | 0             | 1               | 0                 | 1             | 5               | 0                 | 6              |
| Grand Total                                                                                                    |                                                           |                                                                                                    | 1                                  | 4                 | 0                   | 0                | 0                  | 0                    | 0              | 0                | 0                  | 0             | 1               | 0                 | 1             | 5               | 0                 | 6              |
| First Previous Nex                                                                                                    | t Last Go                                                 | to Page 1 Pag                                                                                               | pe 1 of 1                          |                   |                     |                  |                    |                      |                |                  |                    |               |                 |                   |               |                 |                   | 2              |

#### f. Declaration of Lead Employer

The declaration details are captured on this form, then a pdf document downloadable.

The downloaded declaration form should be signed, and uploaded under document uploads >> internship declaration form

| Back to DG Forms Menu                                                                                                    | Declaration of Lead Employer                                   | INSETA TEST 2017 - 2018 SMALL - X000000010                                      |  |  |  |  |  |  |
|----------------------------------------------------------------------------------------------------|----------------------------------------------------------------|---------------------------------------------------------------------------------|--|--|--|--|--|--|
| "It is an offence in terms of the Skills Development Act of 1998 to provide false or misleading information in this Application<br>"Your application will be rejected should false or misleading information be found in this application<br>"INSETA reserves the right to verify the documented responses                                                                                                    |                                                                |                                                                                 |  |  |  |  |  |  |
| I/We declare that the information provided is correct and according to my /our knowledge, the signatories have the authority to bind the company accordingly. Furthermore I/we have satisfied myself/ourselves to the nature and regulations governing the proposed Internship and/or Work-based Experience Grants from reading the INSETA Internships/WBE Funding Policy                                                                                                    |                                                                |                                                                                 |  |  |  |  |  |  |
| Should the Intern terminate the program, the Applicant must cease to pay the Intern's stipend and submit a Termination report to the INSETA, signed by the Intern and the Internship/ Work-based Experience Coord                                                                                                    |                                                                |                                                                                 |  |  |  |  |  |  |
| Should the Applicant want to pay the Intern /Work-based Experience C                                                                                                    | Candidate an amount in addition to the stipend paid by INSETA, | they are at liberty to contract with the Intern/Work-based Experience Candidate |  |  |  |  |  |  |
| Please download the Intenship Declaration Form, sign it and upload it on the document upload section. Note, you will not be able to submit your application if the Declaration form is not uploaded.                                                                                                    |                                                                |                                                                                 |  |  |  |  |  |  |
| Name of Representative (Who has the authority to bind the company                                                                                                    | /)                                                             |                                                                                 |  |  |  |  |  |  |
| Surname of Representative (Who has the authority to bind the compared by the second second se | any)                                                           |                                                                                 |  |  |  |  |  |  |
| Signature of Representative                                                                                                    |                                                                |                                                                                 |  |  |  |  |  |  |
| Representative Date                                                                                                    |                                                                |                                                                                 |  |  |  |  |  |  |
| Witness Name                                                                                                    |                                                                |                                                                                 |  |  |  |  |  |  |
| Witness Surname                                                                                                    |                                                                |                                                                                 |  |  |  |  |  |  |
| Witness Signature                                                                                                    |                                                                |                                                                                 |  |  |  |  |  |  |
| Witness Date                                                                                                    |                                                                |                                                                                 |  |  |  |  |  |  |
|                                                                                                    |                                                                |                                                                                 |  |  |  |  |  |  |

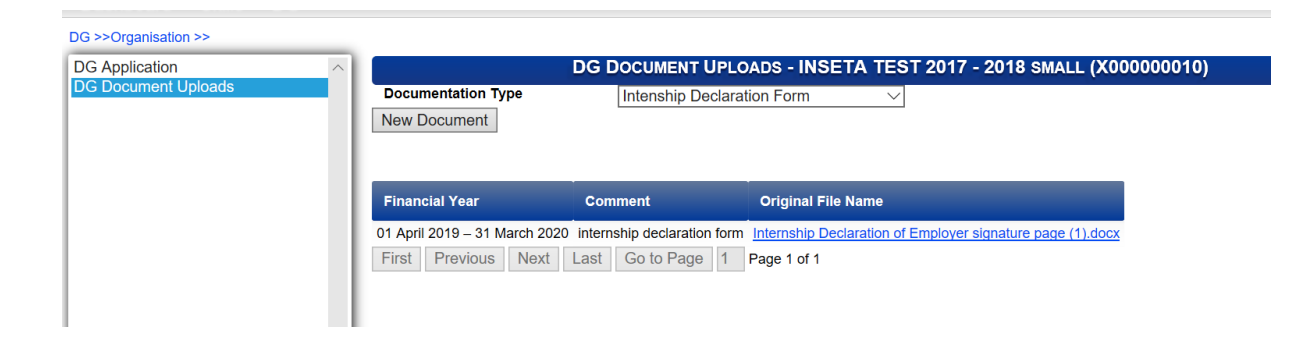

#### g. Submit application

To submit the application, click on "Back to DG Form Menu", then click the "Submit DG Application" button and confirm that the application can be sent.

- You can log out of the application and log back in at a later stage to continue with the application before submitting it.
- Once the application has been submitted, SDF will receive a notification email on the email address that is captured on the SDF profile
- An application on submitted status cannot be deleted or edited, ensure that everything has been captured before clicking the "submit application" button

|    |   | DG Application Forms<br>01 April 2019 – 31 March 2020                                                                                                    | INSETA TEST 2017                           | - 2018 MEDIUM/LARGE - X000000011 |
|----|---|----------------------------------------------------------------------------------------------------|--------------------------------------------|----------------------------------|
| _  |   |                                                                                                    |                                            | Submit DG Application            |
| =  |   |                                                                                                    |                                            | Select                           |
| 1. | 1 | pro                                                                                                    |                                            |                                  |
|    |   | SUBMIT OF APPLICATION                                                                                                    |                                            |                                  |
| 3. | 3 | Les<br>Dear stakeholder, you are about to submit your application for discretionary grant funding<br>make any further changes to your application. Do you want to process? | g. After submission, you will be unable to |                                  |
|    |   | OK Cancel                                                                                                    |                                            |                                  |
|    |   |                                                                                                    |                                            |                                  |
|    |   |                                                                                                    |                                            |                                  |
|    |   |                                                                                                    |                                            |                                  |

## 2.2.3 Bursary for Workers DG Application

- 1. Select financial year, and grant type, then click on create.
- The application shell for the selected grant type will get displayed after clicking on the create button, you
  will have the option to view, or delete the shell. The delete option will not be available once the
  application is on submitted status.

Click on the shell, then click the view button to capture the application details

| pplication |                              | DG AP                     | PLICATION - IN     | SETA TEST   | 2017 - 201 | 8 MEDIUM/LARG  | E (X00000001  | 1)           |
|------------|------------------------------|---------------------------|--------------------|-------------|------------|----------------|---------------|--------------|
|            | View                         |                           |                    |             |            |                |               |              |
|            | Financial Year: 01 April 201 | 9 – 31 March 2020 🗸 Type: | Bursary            | for Workers | $\sim$     | Create         |               |              |
|            | Financial Year               | Submission Number         | DG Type            | DG Status   | Due Date   | Submitted Date | Approved Date | Rejected Dat |
|            | 01 April 2019 – 31 March 202 | 0 DG/LRN/2019-2020/00002  | Learnership        | Submitted   | 30/06/2019 | 03/26/2019     |               |              |
|            | 01 April 2019 - 31 March 202 | 0 DG/INT/2019-2020/00003  | Internship         | Pending     | 30/06/2019 |                |               |              |
|            | 01 April 2019 - 31 March 202 | 0 DG/BURW/2019-2020/0000  | 4 Bursary for Work | ers Pending | 30/06/2019 |                |               |              |
|            | First Previous Next          | Last Go to Page 1 F       | Page 1 of 1        |             |            |                |               |              |
|            |                              |                           |                    |             |            |                |               |              |
|            |                              |                           |                    |             |            |                |               |              |

3. The application menu will be returned after clicking on the view button; to complete or view each form, click on the select button.

| Main Page |      | DG Application Forms<br>01 April 2019 – 31 March 2020 | INSETA TEST 2017 - 2018 M | IEDIUM/LARGE - X000000011<br>Submit DG Application |
|-----------|------|-------------------------------------------------------|---------------------------|----------------------------------------------------|
| #         | Form | Description                                           | Due Date                  | Select                                             |
| 1.        | 1    | Organisation Details                                  | 30/06/2019                | Select                                             |
| 2.        | 2    | Contact Person Details                                | 30/06/2019                | Select                                             |
| 3.        | 3    | Learner Details                                       | 30/06/2019                | Select                                             |

#### a. Organization details

Ē

These details read from the submitted WSP details and are therefore view only, to navigate back to the other forms, click on "Back to DG Forms Menu"

| Back to DG Forms Menu       | Organisation Details                             |
|-----------------------------|--------------------------------------------------|
|                             |                                                  |
| SDL Number                  | X00000011                                        |
| Company Name                | INSETA TEST 2017 - 2018 Medium/Large             |
| Company Size                | Medium (50 - 149)                                |
| Company Registration Number | 2001/00345678/078                                |
| SIC Code                    | Activities auxiliary to Financial Intermediation |
| Physical Code               | 2470                                             |
| Physical Address Line 1     | 2223 ext 1                                       |
| Physical Address Line 2     | Vukuzakhe Location                               |
| Physical Address Line 3     | Volksrust                                        |
| Physical Suburb             | Jubapark                                         |
| Physical Municipality       | Pixley Ka Seme                                   |
| Physical Urban Rural        | Urban                                            |
| Physical Province           | Western Cape                                     |
| Postal Code                 | 2470                                             |
| Postal Address Line 1       |                                                  |
| Postal Address Line 2       |                                                  |
| Postal Address Line 3       |                                                  |
| Postal Suburb               | Jubapark                                         |
| Postal Municipality         | Pixley Ka Seme                                   |
| Postal Urban Rural          | Urban                                            |
| Postal Province             | Western Cape                                     |
| Organisation Tel Number     |                                                  |
| Organisation Email          |                                                  |
| Organisation Website        |                                                  |

#### b. Company Contact Person

Under this section, capture the coompany contact person details, not those of the SDF. Once the contact details have been captured, click on the "Add" button", the captured contact details will then be saved. User can capture more than one.

To navigate back to the other forms, click on "back to DG Forms Menu"

| Back to DG Forms Menu | Contact Person Details |
|-----------------------|------------------------|
| Title                 | Ms V                   |
| Person Name           | Test                   |
| Person Surname        | Contact                |
| Person ID Number      | AD12345                |
| Person Email Address  | badoro@webmail.com     |
| Telephone Number      | 0113331234             |
| Cell Number           | 0723453333             |
| Add                   |                        |

#### c. Learner details

Learner details that are required for the application should be captured on this form and saved.

Alternatively the bulk import functionality can be used; click on the "bulk import" button, download the template, populate it, and upload back under the same section

|                                | IMPORT EXCEL DATA                                                                                   |                             |
|--------------------------------|----------------------------------------------------------------------------------------------------|-----------------------------|
| INSEIA<br>SETA Management Syst | Download Excel Template<br>Upload file to Import<br>[C:\Users\BAdoro\Desktop\2019_DG_Bursary Browse |                             |
| Dashboard Skills D             | G                                                                                                   |                             |
| Back to DG Forms Menu          | Learner Details                                                                                     | INSETA TEST 2017 - 2018 SMA |

- Once the import is completed, an import report will be returned at the bottom of the page. If all records were successfully imported, the report will be blank, else it will indicate what the errors are per record.
- Once errors on records have bene rectified, the upload can be done again.

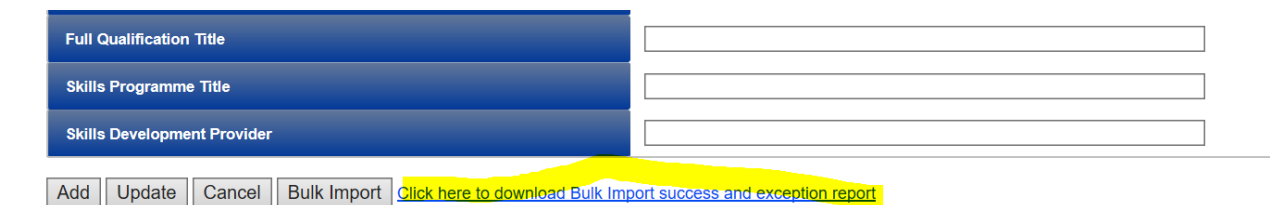

#### d. Submit application

1

To submit the application, click on "Back to DG Form Menu", then click the "Submit DG Application" button and confirm that the application can be sent.

- You can log out of the application and log back in at a later stage to continue with the application before submitting it.
- Once the application has been submitted, SDF will receive a notification email on the email address that is captured on the SDF profile
- An application on submitted status cannot be deleted or edited, ensure that everything has been captured before clicking the "submit application" button

| Main Page |   | DG Application Forms INS<br>01 April 2019 – 31 March 2020                                                                                                    | ETA TEST 2017 - 2018 MEDIUM/LARGE - X0000 | 000011<br>Application |
|-----------|---|----------------------------------------------------------------------------------------------------|-------------------------------------------|-----------------------|
|           |   |                                                                                                    |                                           |                       |
| 1.        | 1 | On                                                                                                    | Select                                    |                       |
| 2.        | 2 | Col                                                                                                    | Select                                    |                       |
| 3.        | 3 | Let<br>Dear stakeholder, you are about to submit your application for discretionary grant funding. After submission, you wil<br>make any further changes to your application. Do you want to process? | be unable to Select                       |                       |
|           |   | OK Cancel                                                                                                    |                                           |                       |
|           |   |                                                                                                    |                                           |                       |
|           |   |                                                                                                    |                                           |                       |
|           |   |                                                                                                    |                                           |                       |

## 2.2.4 Skills programmes for Workers DG Application

- 1. Select financial year, and grant type, then click on create.
- The application shell for the selected grant type will get displayed after clicking on the create button, you
  will have the option to view, or delete the shell. The delete option will not be available once the
  application is on submitted status.

Click on the shell, then click the view button to capture the application details

|                               | DG APP                  | LICATION - INSETA TES        | ST 2017 - 2                 | 018 MEDIL  | M/Large (X000  | 000011)       |               |
|-------------------------------|-------------------------|------------------------------|-----------------------------|------------|----------------|---------------|---------------|
| View                          |                         |                              |                             |            |                |               |               |
| Financial Year: 01 April 2019 | – 31 March 2020 🖂 Type: | Skills Programme for         | or Workers $\smallsetminus$ | Create     |                |               |               |
| Financial Year                | Submission Number       | DG Type                      | DG Status                   | Due Date   | Submitted Date | Approved Date | Rejected Date |
| 01 April 2019 – 31 March 2020 | DG/LRN/2019-2020/00002  | Learnership                  | Submitted                   | 30/06/2019 | 03/26/2019     |               |               |
| 01 April 2019 - 31 March 2020 | DG/INT/2019-2020/00003  | Internship                   | Pending                     | 30/06/2019 |                |               |               |
| 01 April 2019 – 31 March 2020 | DG/BURW/2019-2020/00004 | Bursary for Workers          | Pending                     | 30/06/2019 |                |               |               |
| 01 April 2019 - 31 March 2020 | DG/SPW/2019-2020/00005  | Skills Programme for Workers | Pending                     | 30/06/2019 |                |               |               |
| First Previous Next           | Last Go to Page 1 Pa    | age 1 of 1                   |                             |            |                |               |               |
|                               |                         |                              |                             |            |                |               |               |
|                               |                         |                              |                             |            |                |               |               |
|                               |                         |                              |                             |            |                |               |               |

3. The application menu will be returned after clicking on the view button; to complete or view each form, click on the select button.

| Main Page |      |                        | DG Application Forms<br>01 April 2019 – 31 March 2020 | INSETA TES | T 2017 - 2018 MEDIUM/LARGE - X000000011 |
|-----------|------|------------------------|-------------------------------------------------------|------------|-----------------------------------------|
|           |      |                        |                                                       |            | Submit DG Application                   |
| #         | Form | Description            |                                                       | Due Date   | Select                                  |
| 1.        | 1    | Organisation Details   |                                                       | 30/06/2019 | Select                                  |
| 2.        | 2    | Contact Person Details |                                                       | 30/06/2019 | Select                                  |
| 3.        | 3    | Learner Details        |                                                       | 30/06/2019 | Select                                  |

#### e. Organization details

These details read from the submitted WSP details and are therefore view only, to navigate back to the other forms, click on "Back to DG Forms Menu"

| Back to DG Forms Menu       | Organisation Details                             |
|-----------------------------|--------------------------------------------------|
|                             |                                                  |
| SDL Number                  | X000000011                                       |
| Company Name                | INSETA TEST 2017 - 2018 Medium/Large             |
| Company Size                | Medium (50 - 149)                                |
| Company Registration Number | 2001/00345678/078                                |
| SIC Code                    | Activities auxiliary to Financial Intermediation |
| Physical Code               | 2470                                             |
| Physical Address Line 1     | 2223 ext 1                                       |
| Physical Address Line 2     | Vukuzakhe Location                               |
| Physical Address Line 3     | Volksrust                                        |
| Physical Suburb             | Jubapark                                         |
| Physical Municipality       | Pixley Ka Seme                                   |
| Physical Urban Rural        | Urban                                            |
| Physical Province           | Western Cape                                     |
| Postal Code                 | 2470                                             |
| Postal Address Line 1       |                                                  |
| Postal Address Line 2       |                                                  |
| Postal Address Line 3       |                                                  |
| Postal Suburb               | Jubapark                                         |
| Postal Municipality         | Pixley Ka Seme                                   |
| Postal Urban Rural          | Urban                                            |
| Postal Province             | Western Cape                                     |
| Organisation Tel Number     |                                                  |
| Organisation Email          |                                                  |
| Organisation Website        |                                                  |

#### f. Company Contact Person

Under this section, capture the coompany contact person details, not those of the SDF. Once the contact details have been captured, click on the "Add" button", the captured contact details will then be saved. User can capture more than one.

To navigate back to the other forms, click on "back to DG Forms Menu"

| Back to DG Forms Menu | Contact Person Details |
|-----------------------|------------------------|
| Title                 | Ms V                   |
| Person Name           | Test                   |
| Person Surname        | Contact                |
| Person ID Number      | AD12345                |
| Person Email Address  | badoro@webmail.com     |
| Telephone Number      | 0113331234             |
| Cell Number           | 0723453333             |

#### g. Learner details

Learner details that are required for the application should be captured on this form and saved.

Alternatively the bulk import functionality can be used; click on the "bulk import" button, download the template, populate it, and upload back under the same section

|                       | IMPORT EXCEL DATA                                                                               |
|-----------------------|-------------------------------------------------------------------------------------------------|
| SETA Management Syst  | ownload Excel Template<br>pload file to Import<br>:\Users\BAdoro\Desktop\2019_DG_Bursary Browse |
| Dashboard Skills D    |                                                                                                 |
| Back to DG Forms Menu | Learner Details INSETA TEST 2017 - 2018 SN                                                      |

- Once the import is completed, an import report will be returned at the bottom of the page. If all records were successfully imported, the report will be blank, else it will indicate what the errors are per record.
- Once errors on records have bene rectified, the upload can be done again.

| Full Qualification Title                                      |                                   |
|---------------------------------------------------------------|-----------------------------------|
| Skills Programme Title                                        |                                   |
| Skills Development Provider                                   |                                   |
| Add Update Cancel Bulk Import Click here to download Bulk Imp | port success and exception report |

#### h. Submit application

<

To submit the application, click on "Back to DG Form Menu", then click the "Submit DG Application" button and confirm that the application can be sent.

- You can log out of the application and log back in at a later stage to continue with the application before submitting it.
- Once the application has been submitted, SDF will receive a notification email on the email address that is captured on the SDF profile
- An application on submitted status cannot be deleted or edited, ensure that everything has been captured before clicking the "submit application" button

|   | DG Application Forms<br>01 April 2019 – 31 March 2020                                                                                                    | INSETA TEST 2017 -                                                                                                    | - 2018 MEDIUM/LARGE - X000000011<br>Submit DG Application                                                                                                    |
|---|----------------------------------------------------------------------------------------------------|----------------------------------------------------------------------------------------------------|----------------------------------------------------------------------------------------------------|
|   |                                                                                                    |                                                                                                    |                                                                                                    |
| 1 | 50                                                                                                    |                                                                                                    |                                                                                                    |
| 2 | Co. SUBMIT OF APPLICATION                                                                                                    | Co SUBNIT OF APPLICATION Co Constraint of a stakeholder, you are about to submit your application for discretionary grant funding. After submission, you will be unable to make any further changes to your application. Do you want to process? |                                                                                                    |
| 3 | Lea<br>Dear stakeholder, you are about to submit your application for discretionary grant funding. A<br>make any further changes to your application. Do you want to process? |                                                                                                    |                                                                                                    |
|   | OK Cancel                                                                                                    |                                                                                                    |                                                                                                    |
|   |                                                                                                    |                                                                                                    |                                                                                                    |
|   |                                                                                                    |                                                                                                    |                                                                                                    |
|   |                                                                                                    |                                                                                                    |                                                                                                    |
|   | Form<br>1<br>2<br>3                                                                                                    | DG Application Forms     01 April 2019 – 31 March 2020      Form     Description      1     Or     SUBMIT OF APPLICATION      Dear stakeholder, you are about to submit your application. Do you want to process?     OK Cancel                  | DG Application Forms<br>01 April 2019 – 31 March 2020       Form     Description     Due Date       1     Or<br>2     Construction       3     Lee     Dear stakeholder, you are about to submit your application for discretionary grant funding. After submission, you will be unable to<br>make any further changes to your application. Do you want to process?       OK     Cancel |